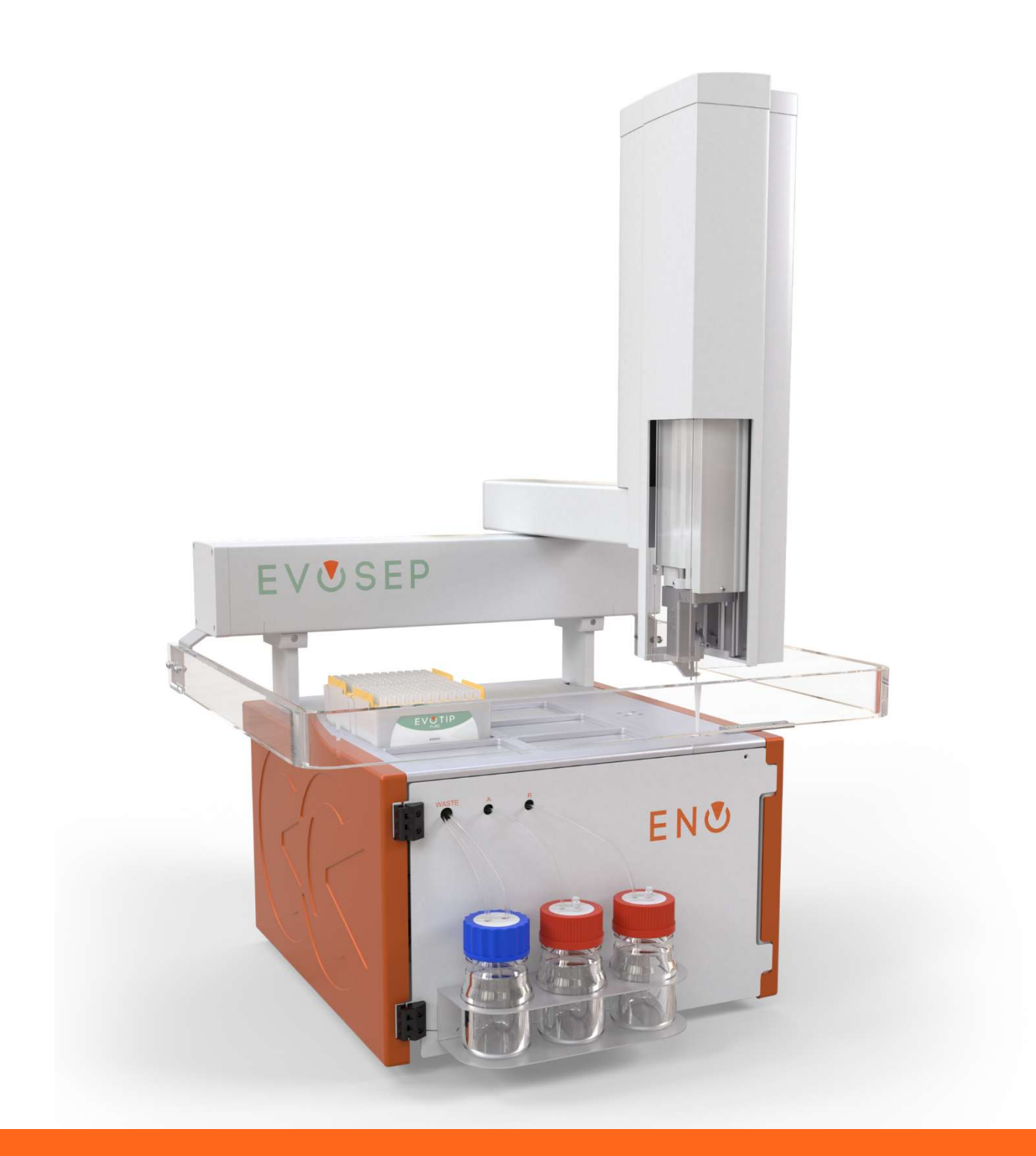

# EVUSEP ENO

Software Installation Guide for Compass®

### HyStar

UM-005A

### Contents

| 1 | Soft  | ware installation for Compass <sup>®</sup> HyStar | . 1 |
|---|-------|---------------------------------------------------|-----|
|   | 1.1   | Introduction                                      | 1   |
|   | 1.2   | Installing ICF for Bruker Compass HyStar          | 1   |
|   | 1.3   | Installing the Evosep Eno HyStar RC.Net driver    | 7   |
|   | 1.3.1 | L Prerequisites:                                  | 7   |
|   | 1.3.2 | 2 Installation procedure:                         | 7   |
|   | 1.4   | Create HyStar ICF configuration for Evosep Eno    | 12  |
|   | 1.5   | Create Evosep Method Set                          | 16  |
|   | 1.6   | Create Evosep Eno tray type and Sample Table      | 20  |

### 1 Software installation for Compass<sup>®</sup> HyStar

#### 1.1 Introduction

This installation guide supports the installation of Evosep Eno driver when used with Bruker Compass<sup>®</sup> HyStar. Evosep is not affiliated with Bruker but offers an interface to enable integration.

Evosep is not responsible for the functionality, compatibility, or support of any third-party software. Integration with Compass HyStar is subject to Bruker's technical specifications, licensing terms, and software updates, which are outside of our control. It is the responsibility of the user or system administrator to ensure that all third-party requirements, configurations, and dependencies are met and remain supported.

Evosep assumes no liability for issues arising from changes, limitations, or failures in third-party software, nor does it provide support for software components not supplied by us. The Bruker Compass HyStar manual is to be consulted for full computer requirements and instructions on Compass HyStar software. For use of Evosep Eno the Evosep Eno User Manual is to be consulted.

#### 1.2 Installing ICF for Bruker Compass HyStar

Install the Plugin on a system with appropriate Compass HyStar software already installed.

- 1. Insert the Evosep USB dongle containing the ICF plugin for HyStar.
- 2. Goto EVOSEP ENO\Evosep Eno HyStar ICF Plugin and Navigate to "Bruker Plug-In for ICF 6.1.

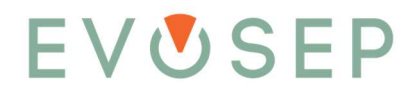

3. Run the "CD Start" application file and click "Install" to install the Plugin.

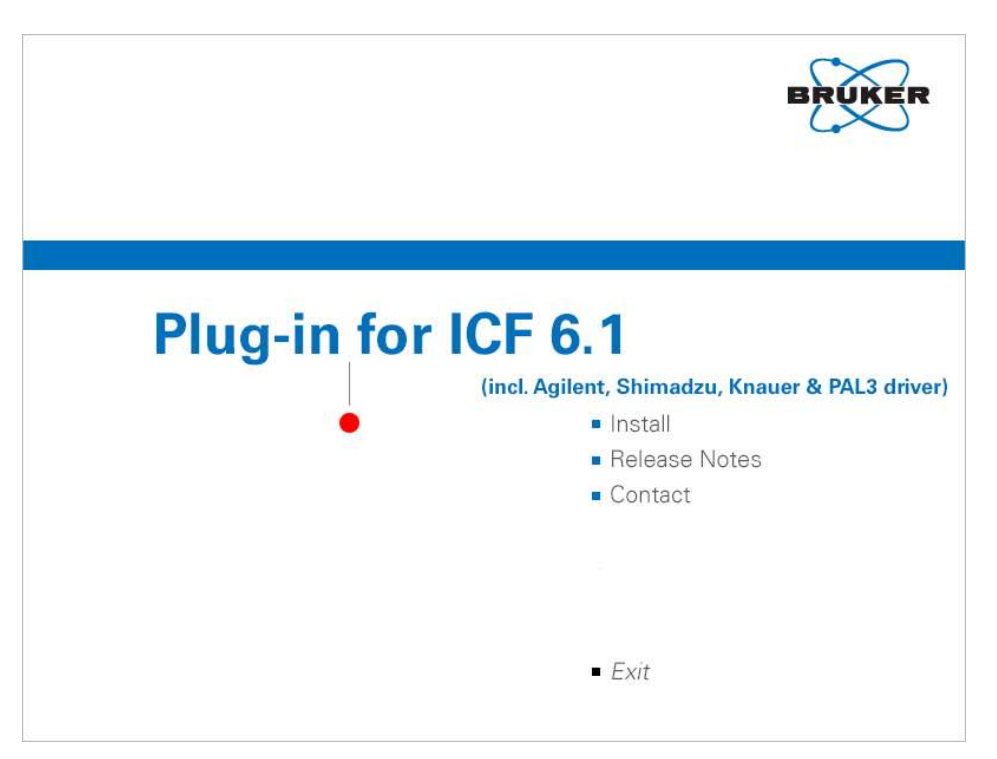

Important: If the installer stops during installation with following error message:

"The application requires .NET framework 3.5 SP1. Please install the .NET Framework then run this installer again"

Please run the "Net Framework 3.5 offline installer Win\_10.zip" installer found on the USB dongle in following folder EVOSEP ENO\Evosep Eno HyStar ICF Plugin\misc. And then run the ICF installer again.

| L BI    | ruker Plug-In for ICF 6.1 requires the following items to be installed on your compute<br>lick Install to begin installing these requirements. |
|---------|----------------------------------------------------------------------------------------------------|
| Status  | Requirement                                                                                                    |
| Pending | Check for installed Plug-in for ICF                                                                                                    |
|         |                                                                                                    |
|         |                                                                                                    |
|         |                                                                                                    |
|         |                                                                                                    |
|         |                                                                                                    |
|         |                                                                                                    |
|         |                                                                                                    |
|         |                                                                                                    |

5. Click "Next on the welcome dialog.

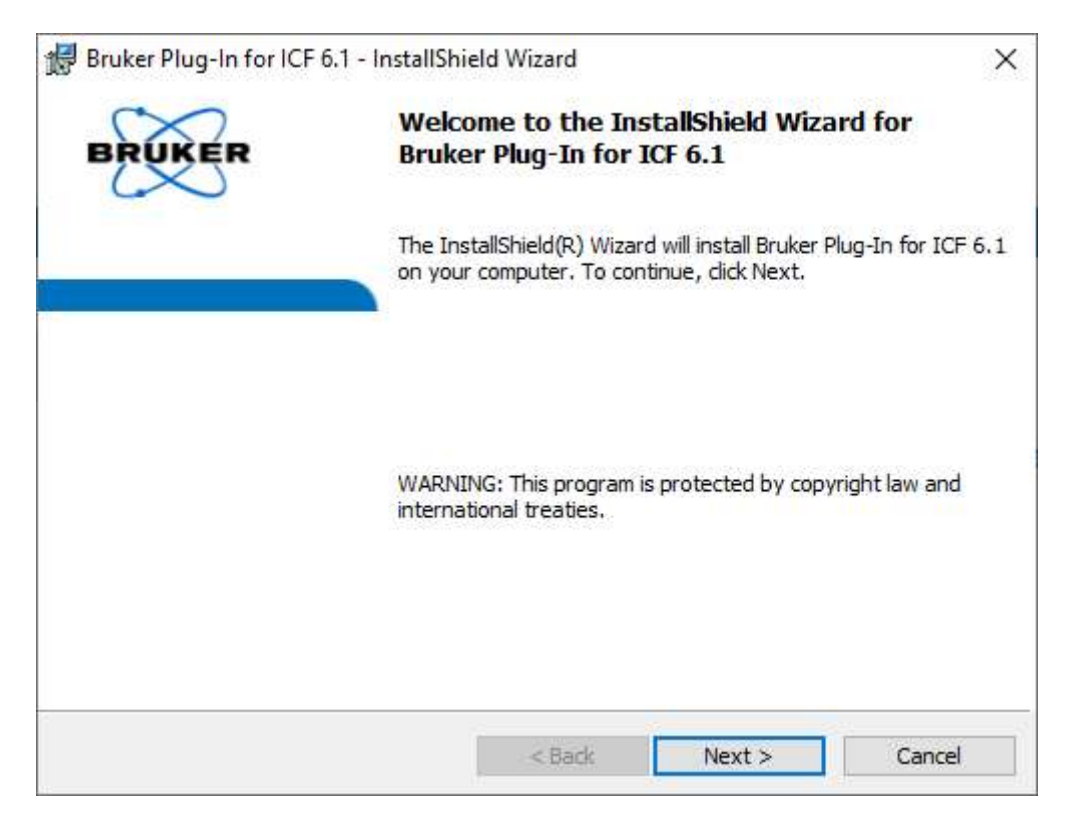

6. Accept the terms in the License Agreement and click "Next".

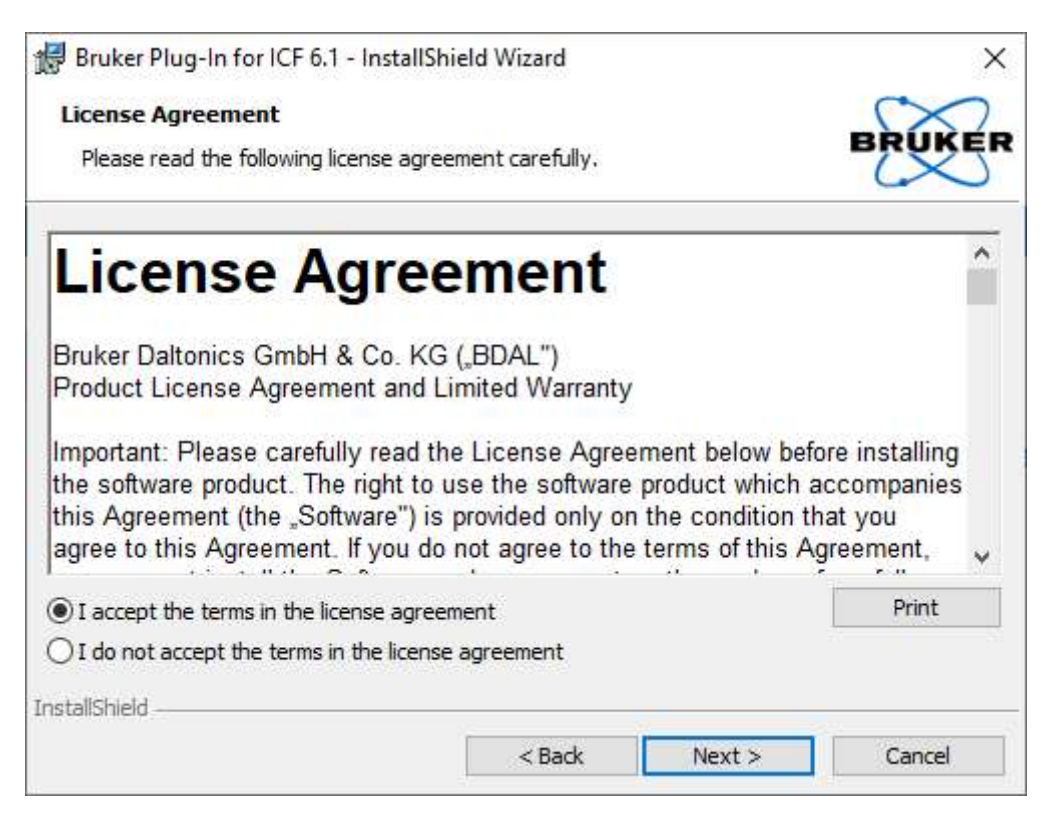

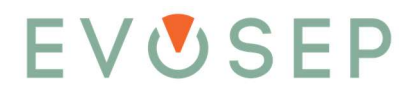

7. In the Network Services window, do <u>not</u> check mark the "Install BootP service", just click "Next".

| 😸 Bruker Plug-In for ICF 6.1 - Install | Shield Wizard |        | ×      |
|----------------------------------------|---------------|--------|--------|
| Network Services                       |               |        | $\sim$ |
| Install Network Services               |               |        | BRUKER |
| Install BootP service                  |               |        |        |
|                                        |               |        |        |
|                                        |               |        |        |
|                                        |               |        |        |
|                                        |               |        |        |
|                                        |               |        |        |
|                                        |               |        |        |
| InstallShield                          |               | 87     | 21     |
|                                        | < Back        | Next > | Cancel |

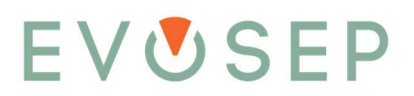

8. Now click "Install" to install the program.

| The wizard is ready to begin installation.  Click Install to begin the installation.  If you want to review or change any of your installation settings, click Back. Click Cancel to exit the wizard.  stallShield   stallShield    StallShield   The program features you selected are being installed.  Please wait while the InstallShield Wizard installs Bruker Plug-In for ICF 6.1.  This may take several minutes.  Status:  stallShield                                                                                                    | Ready to                           | Install the Program                                                                                                    |                                                                          |                            | $\sim$         |
|----------------------------------------------------------------------------------------------------|------------------------------------|----------------------------------------------------------------------------------------------------|--------------------------------------------------------------------------|----------------------------|----------------|
| Click Install to begin the installation.<br>If you want to review or change any of your installation settings, click Back. Click Cancel to<br>exit the wizard.<br>stallShield<br>< Back Install Cancel<br>Bruker Plug-In for ICF 6.1 - InstallShield Wizard<br>Installing Bruker Plug-In for ICF 6.1<br>The program features you selected are being installed.<br>Please wait while the InstallShield Wizard installs Bruker Plug-In for ICF 6.1.<br>This may take several minutes.<br>Status:<br>stallShield                                                                                                    | The wiza                           | ard is read <mark>y</mark> to begin installatio                                                                                                    | on.                                                                      |                            | BRUKE          |
| If you want to review or change any of your installation settings, dick Back. Click Cancel to exit the wizard.                                                                                                    | Click Ins                          | tall to begin the installation.                                                                                                    |                                                                          |                            |                |
| stallShield          stallShield         StallShield                                                                                                    | If <mark>y</mark> ou w<br>exit the | ant to review or change any wizard.                                                                                                    | of your installation :                                                   | settings, dick Back. C     | lick Cancel to |
| stallShield          stallShield         Installing Bruker Plug-In for ICF 6.1         Installing Bruker Plug-In for ICF 6.1         The program features you selected are being installed.         Image: Please wait while the InstallShield Wizard installs Bruker Plug-In for ICF 6.1.         This may take several minutes.         Status:                                                                                                    |                                    |                                                                                                    |                                                                          |                            |                |
| ItaliShield         < Back                                                                                                    |                                    |                                                                                                    |                                                                          |                            |                |
| tallShield<br>Kall Install Cancel Bruker Plug-In for ICF 6.1 - InstallShield Wizard — ) Installing Bruker Plug-In for ICF 6.1 The program features you selected are being installed. Please wait while the InstallShield Wizard installs Bruker Plug-In for ICF 6.1.<br>This may take several minutes. Status:                                                                                                    |                                    |                                                                                                    |                                                                          |                            |                |
| Install       < Back                                                                                                    |                                    |                                                                                                    |                                                                          |                            |                |
| < Back       Install       Cancel         Bruker Plug-In for ICF 6.1 - InstallShield Wizard       -       >         Installing Bruker Plug-In for ICF 6.1       Image: Concel       Image: Concel         Image: Please wait while the InstallShield Wizard installs Bruker Plug-In for ICF 6.1.       This may take several minutes.         Status:       Status:                                                                                                    | stallShield -                      | 2                                                                                                    |                                                                          | N                          | 1.1            |
| Bruker Plug-In for ICF 6.1 - InstallShield Wizard       -       -       -       -       -       -       -       -       -       -       -       -       -       -       -       -       -       -       -       -       -       -       -       -       -       -       -       -       -       -       -       -       -       -       -       -       -       -       -       -       -       -       -       -       -       -       -       -       -       -       -       -       -       -       -       -       -       -       -       -       -       -       -       -       -       -       -       -       -       -       -       -       -       -       -       -       -       -       -       -       -       -       -       -       -       -       -       -       -       -       -       -       -       -       -       -       -       -       -       -       -       -       -       -       -       -       -       -       -       -       -       -       -       -       - |                                    |                                                                                                    | < Back                                                                   | Install                    | Cancel         |
| tallShield                                                                                                    | Bruker P                           | lug-In for ICF 6.1 - InstallSł                                                                                                    | nield Wizard                                                             | <u></u>                    |                |
| tallShield                                                                                                    | Bruker P<br>Installing<br>The pro  | Plug-In for ICF 6.1 - InstallSP<br><b>3 Bruker Plug-In for ICF 6.</b><br>gram features you selected ar                                                                          | nield Wizard<br>1<br>e being installed.                                  | 2 <u>0.001</u>             | BRUKE          |
| tallShield                                                                                                    | Bruker P<br>Installing<br>The pro  | Plug-In for ICF 6.1 - InstalISP<br><b>g Bruker Plug-In for ICF 6.</b><br>gram features you selected ar<br>Please wait while the Instal<br>This may take several minu            | nield Wizard<br>1<br>re being installed.<br>IShield Wizard insta<br>tes. |                            | DERUKE         |
| talishieid                                                                                                    | Bruker P<br>Installing<br>The pro  | Plug-In for ICF 6.1 - InstallSP<br><b>g Bruker Plug-In for ICF 6.</b><br>gram features you selected an<br>Please wait while the Instal<br>This may take several minu<br>Status: | nield Wizard<br>1<br>re being installed.<br>IShield Wizard insta<br>tes. | <br>lls Bruker Plug-In for | DERUKE         |
| taliShieid                                                                                                    | Bruker P<br>Installing<br>The pro  | Plug-In for ICF 6.1 - InstallSP<br><b>g Bruker Plug-In for ICF 6.</b><br>gram features you selected ar<br>Please wait while the Instal<br>This may take several minu<br>Status: | nield Wizard<br>1<br>re being installed.<br>IShield Wizard insta<br>tes. | <br>lls Bruker Plug-In for | ICF 6.1.       |
| italiShield                                                                                                    | Bruker P<br>Installing<br>The pro  | Plug-In for ICF 6.1 - InstallSP<br><b>g Bruker Plug-In for ICF 6.</b><br>gram features you selected an<br>Please wait while the Instal<br>This may take several minu<br>Status: | nield Wizard<br>1<br>re being installed.<br>IShield Wizard insta<br>tes. | <br>lls Bruker Plug-In for | ICF 6.1.       |
| itallShield                                                                                                    | Bruker P<br>Installing<br>The pro  | Plug-In for ICF 6.1 - InstallSP<br>g Bruker Plug-In for ICF 6.<br>gram features you selected an<br>Please wait while the Instal<br>This may take several minu<br>Status:        | nield Wizard<br>1<br>re being installed.<br>IShield Wizard insta<br>tes. |                            | ICF 6.1.       |
| italiShield                                                                                                    | Bruker P<br>Installing<br>The pro  | Plug-In for ICF 6.1 - InstallSP<br>g Bruker Plug-In for ICF 6.<br>gram features you selected an<br>Please wait while the Instal<br>This may take several minu<br>Status:        | nield Wizard<br>1<br>re being installed.<br>IShield Wizard insta<br>tes. |                            | ICF 6.1.       |
| stallShield                                                                                                    | Bruker P<br>Installing<br>The prop | Plug-In for ICF 6.1 - InstallSP<br>g Bruker Plug-In for ICF 6.<br>gram features you selected ar<br>Please wait while the Instal<br>This may take several minu<br>Status:        | nield Wizard<br>1<br>re being installed.<br>IShield Wizard insta<br>tes. |                            | ICF 6.1.       |
|                                                                                                    | Bruker P<br>Installing<br>The prop | Plug-In for ICF 6.1 - InstallSP<br>g Bruker Plug-In for ICF 6.<br>gram features you selected an<br>Please wait while the Instal<br>This may take several minu<br>Status:        | nield Wizard<br>1<br>re being installed.<br>IShield Wizard insta<br>tes. |                            | ICF 6.1.       |

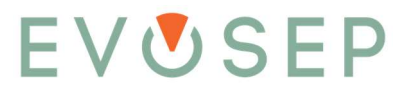

9. Click "Finish" and in the Bruker installation qualification pop up window check that all parts of the install have been checked OK.

| 10                               | Bruker                                                                                                    | Plug-In for ICF 6.1 - Ir                                             | nstallShi               | eld Wizard                    |           |                                                       |                                                                    | ×                     |
|----------------------------------|----------------------------------------------------------------------------------------------------|----------------------------------------------------------------------|-------------------------|-------------------------------|-----------|-------------------------------------------------------|--------------------------------------------------------------------|-----------------------|
|                                  | BRU                                                                                                    | IKER                                                                 | Instal                  | llShie <mark>ld Wizard</mark> | Complete  | ed                                                    |                                                                    |                       |
|                                  | The InstallShield Wizard has successfully installed Bruker<br>Plug-In for ICF 6.1. Click Finish to exit the wizard. |                                                                      |                         |                               |           |                                                       |                                                                    |                       |
|                                  |                                                                                                    |                                                                      |                         |                               |           |                                                       |                                                                    |                       |
|                                  |                                                                                                    |                                                                      |                         |                               |           |                                                       |                                                                    |                       |
|                                  |                                                                                                    |                                                                      |                         |                               |           |                                                       |                                                                    |                       |
| 1                                |                                                                                                    |                                                                      |                         | 28-24                         | Ford      |                                                       | -                                                                  | 2                     |
| S11-                             |                                                                                                    |                                                                      |                         | < back                        | Finish    | _                                                     | Lance                                                              | 8                     |
| eport                            | ×                                                                                                    | +                                                                    |                         |                               |           |                                                       |                                                                    | ~ - (                 |
| 7 0                              |                                                                                                    | <ul> <li>hie;///c:/BDaisystemData/IQReports/IQReport_Brui</li> </ul> | ker Plug-In for ICF 6.1 | _21052025181140.htm           |           | W                                                     |                                                                    | 9 X & I .             |
|                                  |                                                                                                    | BRUH                                                                 | CER INST                | ALLATION QUAL                 | IFICATION |                                                       |                                                                    |                       |
| te: 21/05/20/<br>orkstation: D   | r Plug-In for ICF<br>25 18.11.40<br>ESKTOP-OL77#                                                                    | 6.1<br>A2H, Windows 10 Pro (NT Build 6.3.19045, IE 11.36)            | 36.19041.0)             |                               |           |                                                       |                                                                    |                       |
| 6 File(s) cheo<br>File(s) corrup | cked<br>ot                                                                                                    |                                                                      |                         |                               |           |                                                       |                                                                    |                       |
| ile(s) in a m                    | ore recent versior                                                                                                  | a found                                                              |                         |                               |           |                                                       |                                                                    |                       |
|                                  |                                                                                                    | IQ passed                                                            |                         | (circle annronriate)          |           | IQ failed                                             |                                                                    |                       |
| emarks:                          |                                                                                                    |                                                                      |                         | (consequence)                 |           |                                                       |                                                                    |                       |
|                                  |                                                                                                    |                                                                      |                         |                               |           |                                                       |                                                                    |                       |
|                                  |                                                                                                    |                                                                      |                         |                               |           |                                                       |                                                                    |                       |
|                                  |                                                                                                    | (date, name)                                                         |                         |                               |           | (signature)                                           |                                                                    |                       |
|                                  |                                                                                                    |                                                                      |                         |                               |           |                                                       |                                                                    |                       |
| BDalSyster                       | nData\HvStar\I_c                                                                                                    | Plugin\CfgFiles\AgilentICFSystem cfg                                 |                         |                               |           | EXPECTED<br>CRC32: F0295C04                           | FOUND<br>CRC32: F0295C04                                           | RESULT<br>Checked O K |
| Program Fi                       | les (x86)\Bruker\                                                                                                   | HyStar/AgilentICF//ApplicationCustomization.xml                      |                         |                               |           | Size: 371<br>CRC32: 51F0566E                          | Size: 371<br>CRC32: 51F0566E                                       | Checked O.K.          |
| :\Program Fil                    | les (x86)\Bruker\?                                                                                                  | HyStar\AgilentICF\\BDal ExtendedControls.dll                         |                         |                               |           | Version: 5.3.103.1<br>CRC32: 02A4B816<br>Size: 52488  | Size: 1601<br>Version: 5.3.103.1<br>CRC32: 02A4B816<br>Size: 52498 | Checked O.K.          |
|                                  |                                                                                                    |                                                                      |                         |                               |           |                                                       |                                                                    | 1                     |
| :\Program Fil                    | les (x86)\Bruker\l                                                                                                  | HyStar\AgilentICF\\BDal.LcTimeTableControl.dll                       |                         |                               |           | Version: 5.3.103.1<br>CRC32: 884FA563<br>Size: 121609 | Version: 5.3.103.1<br>CRC32: 884FA563                              | Checked O.K.          |

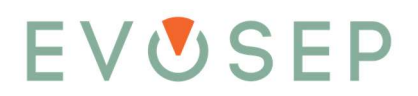

10. Finally click "Exit" to close the CD start menu.

| BRUKER                                                                                                    |
|----------------------------------------------------------------------------------------------------|
| Plug-in for ICF 6.1<br>(incl. Agilent, Shimadzu, Knauer & PAL3 driver)<br>Install<br>Release Notes<br>Contact |
| Exit                                                                                                    |

#### 1.3 Installing the Evosep Eno HyStar RC.Net driver

#### 1.3.1 Prerequisites:

- A. The ICF plugin for HyStar is already installed.
- B. HyStar is not running.

#### 1.3.2 Installation procedure:

- 1. Connect the Evosep Eno instrument to the computer via ethernet cable. Note: Evosep Eno must be connected to the ethernet port with a static IP address.
- 2. Run the Evosep Eno HyStar Driver Windows installer.

#### 3. Click "Next".

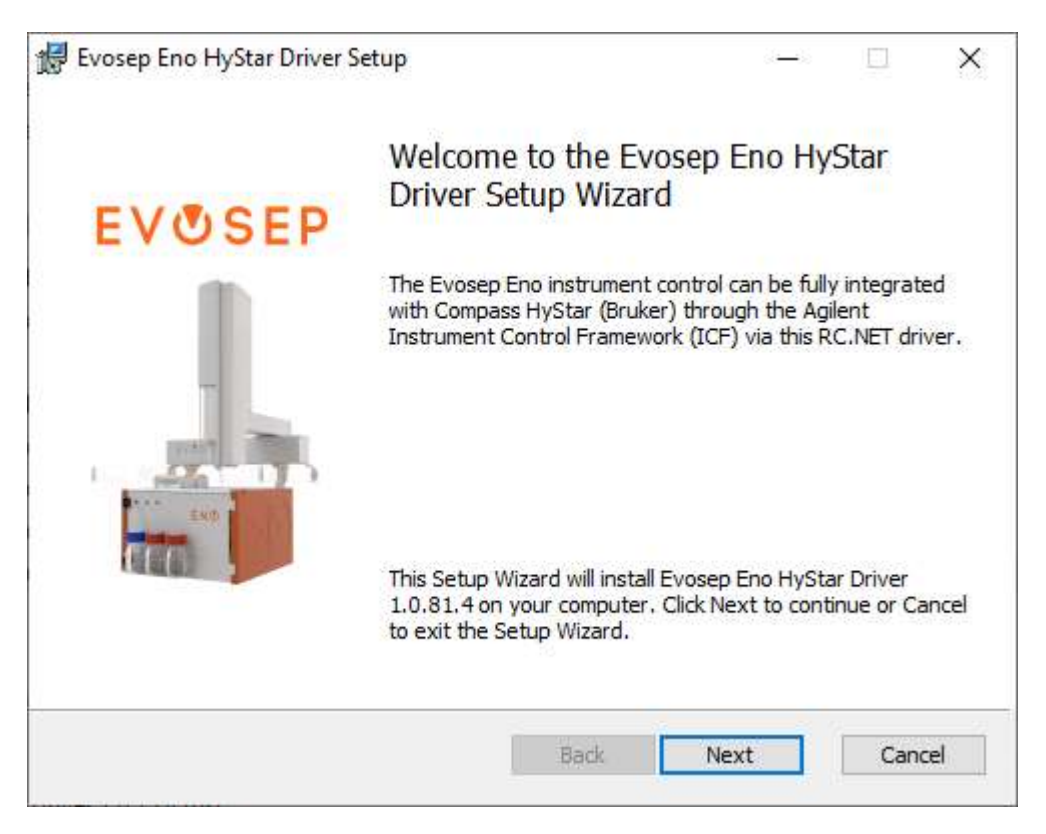

4. Tick the "I accept the terms in the License Agreement" checkbox and click "Next".

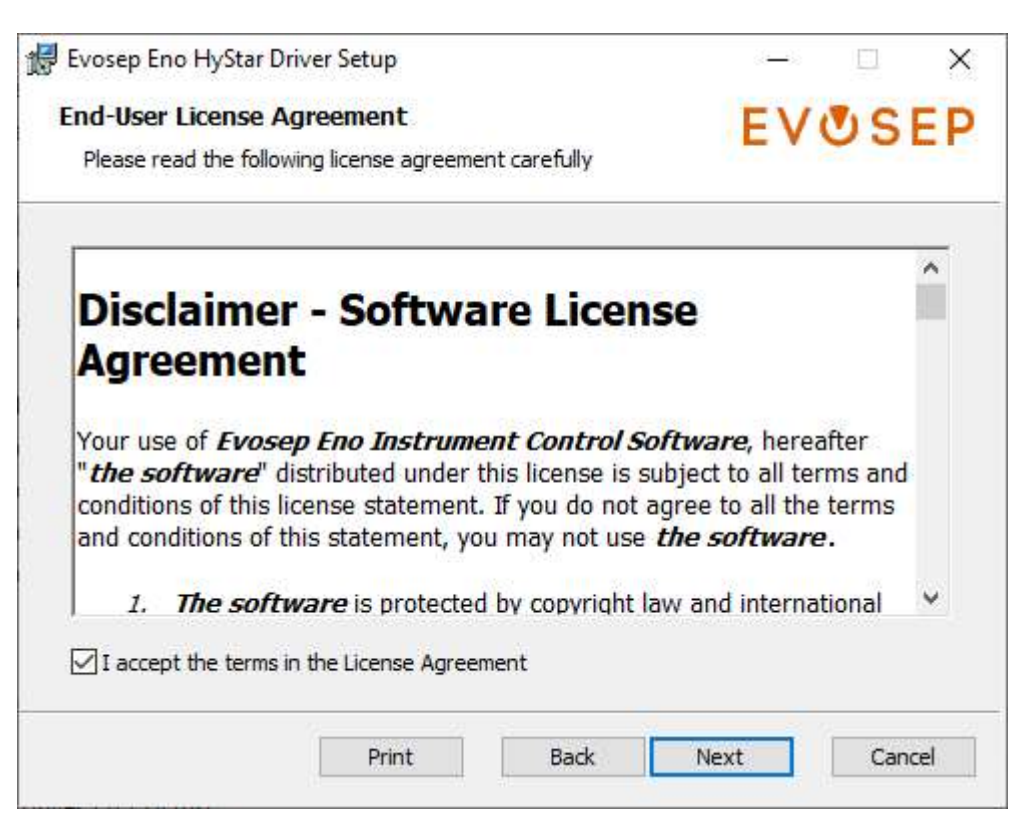

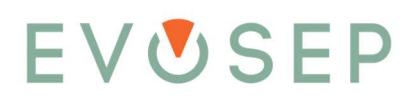

5. In the Evosep+ applications window, select to install any desired applications, then click "Next".

| their in<br>Evosed | stall state in the list below.                                                    | able from a shortcut in the "Evosep Eno HyStar                       |
|--------------------|-----------------------------------------------------------------------------------|----------------------------------------------------------------------|
| Driver*            | folder in Windows Start.                                                          | Whisper Zoom methods are                                             |
|                    | <ul> <li>Will be installed on local</li> <li>Entire feature will be in</li> </ul> | al hard drive ive, yet<br>inalysis of<br>stalled on local hard drive |
|                    | × Entire feature will be ur                                                       | navailable                                                           |
|                    |                                                                                   |                                                                      |
|                    |                                                                                   |                                                                      |

6. Please read the information in "Prerequisites" window carefully, then click "Next".

| Evosep Eno HyStar Driver Setup                                                                                                    | ( <b></b> )) |    | ×  |
|----------------------------------------------------------------------------------------------------|--------------|----|----|
| Prerequisites                                                                                                    | FV           | US | FP |
| Perform actions below                                                                                                    | LVOJLI       |    |    |
| Please make sure the Evosep Eno instrument is powered on,<br>connected to an Ethernet port on this computer (optionally via a<br>network switch), and the connected network adapter is using<br>static IP addresses! | 2            | 1  |    |
|                                                                                                    |              |    |    |
|                                                                                                    |              |    |    |
|                                                                                                    |              | 2  |    |

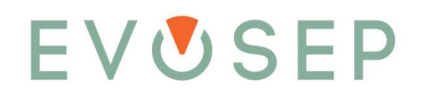

7. Click "Install" to begin the installation.

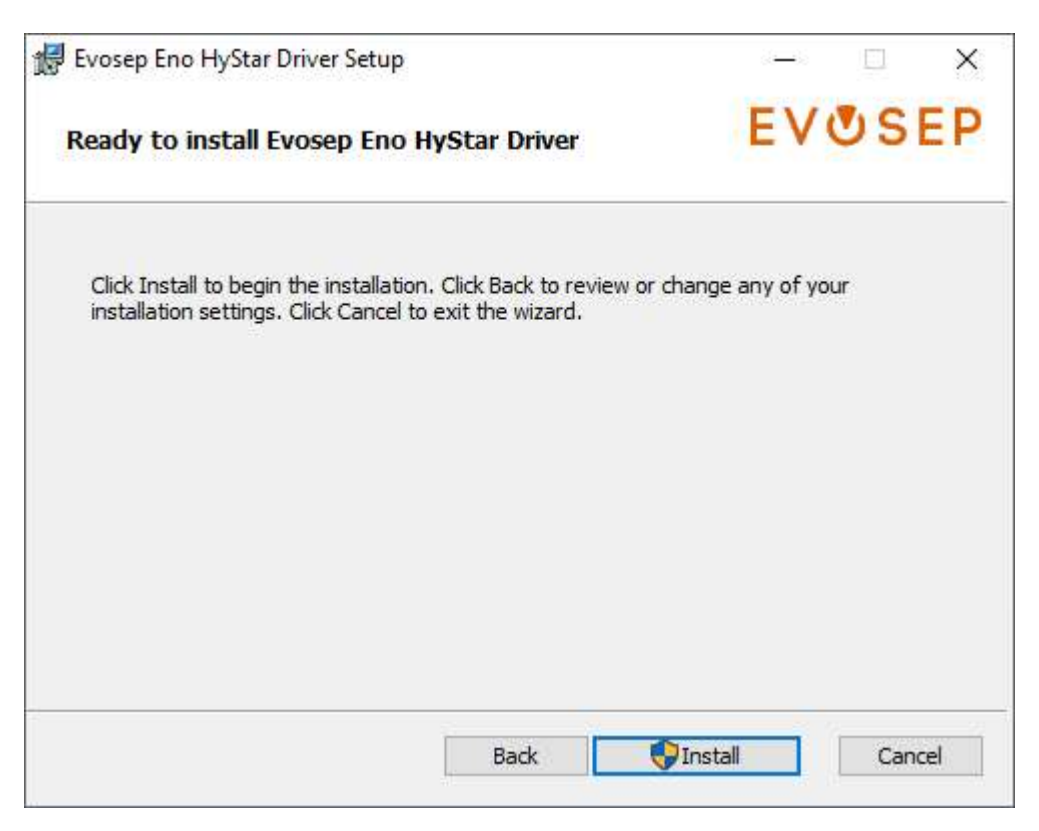

8. Click "Yes" on the Windows UAC screen, to allow the program to install the software.

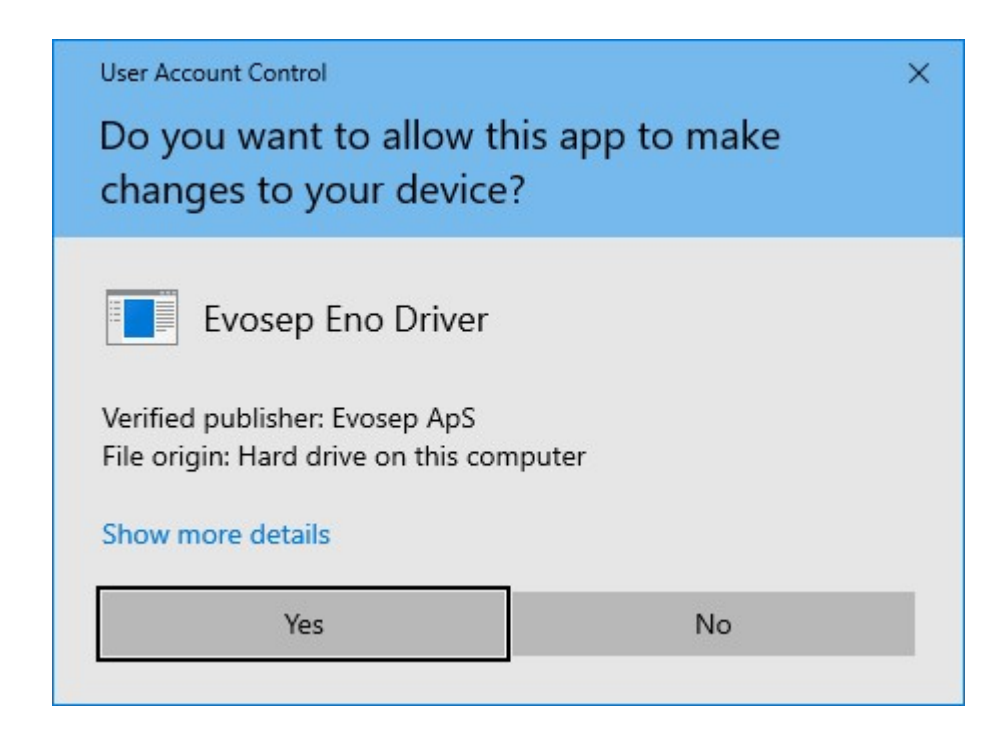

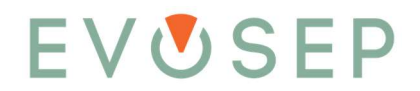

- During installation, the computer's ethernet configuration is checked, and one of the three cases below will occur:
  - a. If a single statically configured ethernet adapter exists, the required Evosep Eno configuration is added to that.
  - b. If multiple statically configured ethernet adapters exist, the user is presented with a selection dialog and must decide which one to use:

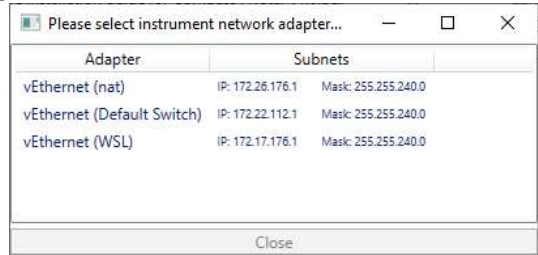

c. If no statically configured ethernet adapters exist, a cmd window will be displayed, stating that and to consult the manual for help:

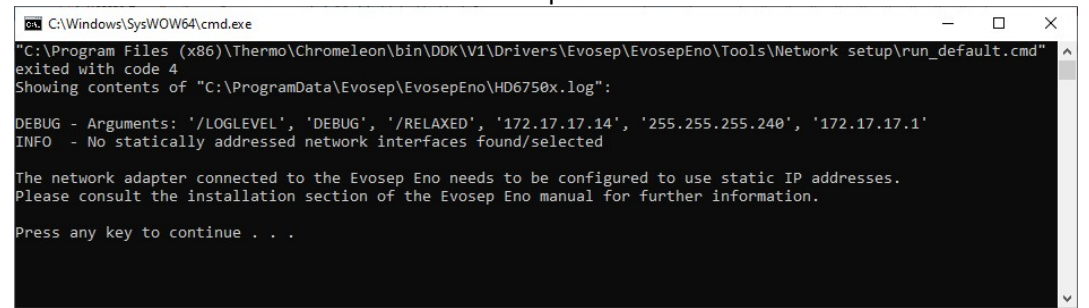

10. When the install is completed click "Finish", to exit the installer.

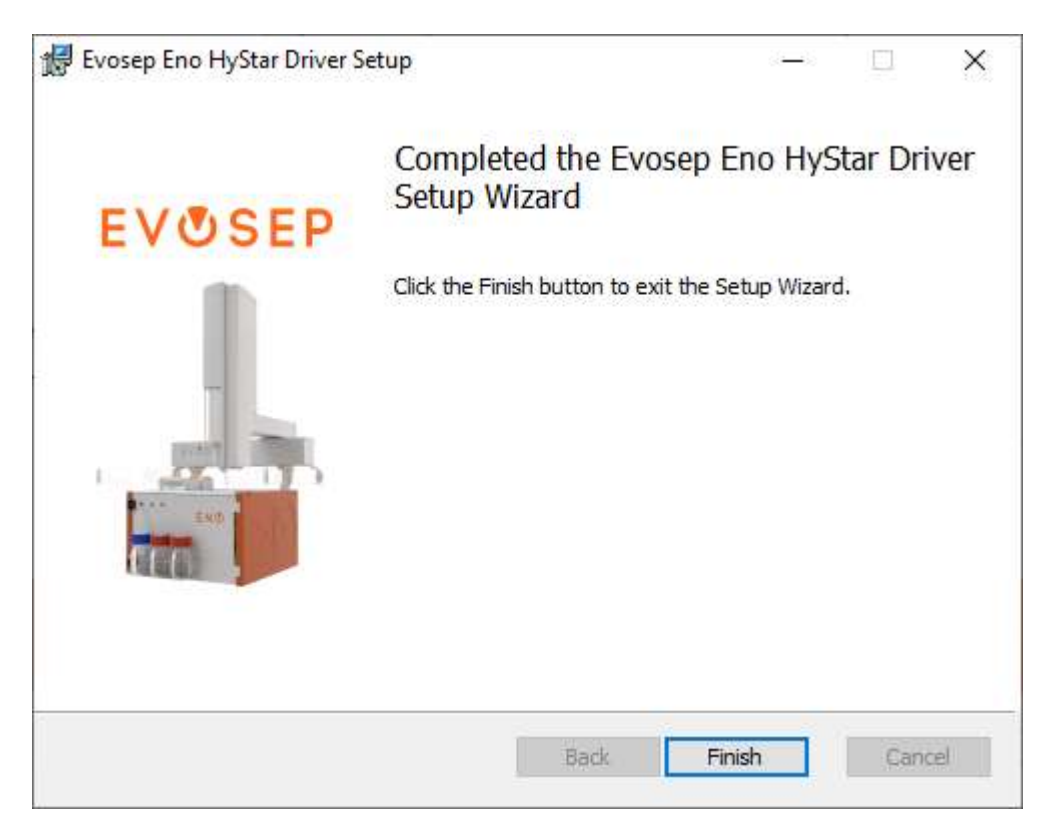

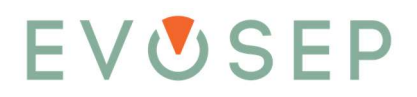

#### 1.4 Create HyStar ICF configuration for Evosep Eno

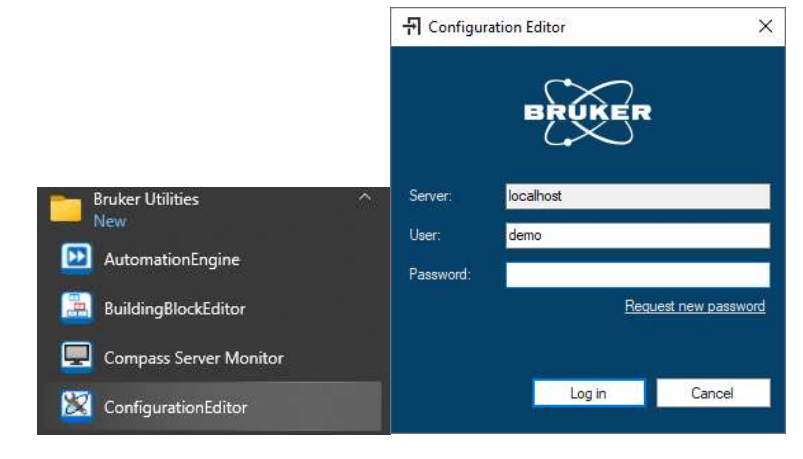

1. Open Bruker ConfigurationEditor from the Windows Start Menu and log in.

2. In the configuration Editor window click "New" to create a new configuration.

| Configuration Editor:                                                                                                    |                        |                                    |  |  |  |  |  |  |
|----------------------------------------------------------------------------------------------------|------------------------|------------------------------------|--|--|--|--|--|--|
| 🗹 Set as active 🚯 New 🖿 Open 🖬 Save                                                                                                    | e 🕏 Save As            | 🖹 Report 🛃 Import 🙏 Export 🕤 About |  |  |  |  |  |  |
| General System Setup Columns                                                                                                    |                        |                                    |  |  |  |  |  |  |
| Installed Plug-ins                                                                                                    |                        | System Configuration               |  |  |  |  |  |  |
| Bruker IonTrap MS<br>Bruker OTOF MS<br>Bruker OTOF MS<br>Bruker OQQ MS<br>DART IO<br>ICF System<br>Aglent<br>CTC<br>Evosep<br>Knauer<br>Shimadzu<br>Waters<br>RS232 Contact Closure | Add →<br>← Remove<br>↑ |                                    |  |  |  |  |  |  |

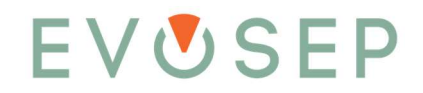

3. Mark "Agilent ICF System" and click "add".

| 🗹 Set as active 📑 New 🖿 Open 👔                                                                                                    | 🖥 Save 🕏 Save As  |            | 난 Import   | 0 |
|----------------------------------------------------------------------------------------------------|-------------------|------------|------------|---|
| General System Setup Columns                                                                                                    |                   |            |            |   |
| Installed Plug-ins                                                                                                    |                   | System Cor | figuration |   |
| Bruker IonTrap MS<br>Bruker OTOF MS<br>Bruker QQQ MS<br>DART IO<br>CFC System<br>Aglent<br>CTC<br>Evrotep<br>Knauer<br>Skiniadzu<br>Waters<br>RS232 Contact Closure | Add →<br>← Remove |            |            |   |

4. Click 1. "Settings", 2. Mark "Evosep Drivers", 3. Click the ">" button, 4. Click "Configure", 5. Check "Auto Idle-flow" if needed, 6. Click "OK" and finally 7. click "OK" in the ICF hardware configuration Dialog.

| Configuration Editor:                                                                               |                   |                                                                                                    |                         | - 0                                            |
|----------------------------------------------------------------------------------------------------|-------------------|----------------------------------------------------------------------------------------------------|-------------------------|------------------------------------------------|
| 🗹 Set as active 🚯 New 🖿 Open 🖻 Save                                                                 | B Save As         | 🖹 Report 🛃 Import 🙏 Export 🚯 About                                                                                                    |                         |                                                |
| General System Setup Columns                                                                        |                   |                                                                                                    |                         |                                                |
| Installed Plug-ins                                                                                  |                   | System Configuration                                                                                                    |                         | 1                                              |
| Bruker Ion Trap MS                                                                                  |                   | ▼ ICF System                                                                                                    |                         | Settings                                       |
| Bruker MRMS<br>Bruker OTOF MS                                                                       | Add $\rightarrow$ |                                                                                                    |                         |                                                |
| Bruker QqQ MS                                                                                       | ← Remove          | CF Hardware Configuration                                                                                                    |                         | ×                                              |
| CS System<br>Aginet<br>CTC<br>Evosop<br>Knower<br>Shendau<br>Waten<br>RS232 Contact Closure         | 1                 | (a) Availation Assa     (a) Availation 11000 1200 1200 1200 1200     (b) Availation 11000 1200 1200 1200     (c) Enverse Deven     (c) Enverse Deven     (c) Enverse     (c) Enverse     (c | 3<br><<br>Ado Contigure | Everap Ene (EVOSEP_ENO.N/A)                    |
| Select plug-in in the list above<br>and add or drag and drop it<br>to the System Configuration list |                   | Configure Evosep Eno<br>Settings<br>Name Evosep Eno<br>Pumps address [172:17:1<br>Paddress [172:17:1<br>Ado ide flow 5<br>Simulation mode ]                                                                                                    | ×                       | 4<br>Lb Down Configure Cear<br>Hep 7 OK Cancel |

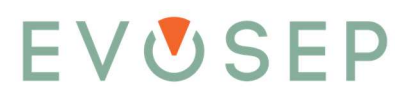

5. In the Configuration Editor mark the MS model being used then click "add" and then click "Settings" for the newly added MS.

| Configuration Editor:                 |           |                                    | - |          |
|---------------------------------------|-----------|------------------------------------|---|----------|
| 🗹 Set as active 🚦 New 🖿 Open 📄 Save 🕯 | 🕏 Save As | 🗟 Report 🛃 Import 🙏 Export 🚯 About |   | BRUKER   |
| General System Setup Columns          |           |                                    |   |          |
| Installed Plug-ins                    |           | System Configuration               |   |          |
| Bruker IonTrap MS                     |           | ▼ ICF System                       | 0 | Settings |
| Bruker MRMS<br>Bruker OTOF MS         | Add →     | SAMPLER EVOSEP_ENO-N/A             |   |          |
| Bruker QqQ MS                         |           | ▼ Bruker OTOF MS                   | 8 | Settings |
| DART IO                               | - Hemove  |                                    |   |          |
| ICF System                            |           |                                    |   |          |
| Agilent                               |           |                                    |   |          |
| СТС                                   | Ť         |                                    |   |          |
| Evosep                                |           |                                    |   |          |
| Knauer                                | 1         |                                    |   |          |
| Shimadzu                              | _         |                                    |   |          |
| Waters                                |           |                                    |   |          |
| RS232 Contact Closure                 |           |                                    |   |          |
|                                       |           |                                    |   |          |

6. Click the auto detect button and verify that the MS is being detected and then click "OK".

|   | Configuration Editor:                                                                                                    |                      |                                                        |   |          |
|---|----------------------------------------------------------------------------------------------------|----------------------|--------------------------------------------------------|---|----------|
| B | 🗹 Set as active 📑 New 🛅 Open 🔂 Save                                                                                        | P• Save As           | Bar Report 上 Import 上 Export ● About                   |   | BRUKER   |
| 1 | General System Setup Columns                                                                                               |                      | System Configuration                                   |   |          |
|   | Bruker Ion Trap MS<br>Bruker MRMS<br>Bruker OTO EMS                                                                        | Add →                | ▼         ICF System           SAMPLER EVOSEP_ENO-II/A | 0 | Settings |
|   | Bruker Qog MS<br>DART IO<br>CFC System<br>Aglent<br>CTC<br>Evosep<br>Krouwer<br>Shmadou<br>Watern<br>RS232 Contact Closure | + Remove             |                                                        | 6 | Settings |
|   | Set as active B New C Open C Save<br>General System Setup Columns<br>Installed Plug-ins                                    | ₽ <b>₽</b> , Save As | Report L Import Export About                           | - | BRUKER   |
| - | Bruker IonTrap MS<br>Bruker MRMS                                                                                           |                      | ▼ ICF System                                           | 0 | Settings |
|   | Bruker OTOF MS<br>Bruker QqQ MS<br>DART IO                                                                                 | Add →<br>← Remove    | SAMPLER EVOSEF_END-N/A   Baker OTOF MS                 | 8 | Settings |
|   | Aglent                                                                                                    | t                    | Bruker OTOF MS Configuration X                         |   |          |

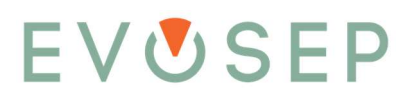

7. Click "Save As..." and give the configuration a name e.g. "Evosep Eno MS model" then click "OK".

| Configuration Editor:                                                  |              |                         |                           |                                       |     | -   |          |  |
|------------------------------------------------------------------------|--------------|-------------------------|---------------------------|---------------------------------------|-----|-----|----------|--|
| 🗹 Set as active 😫 New 🖿 Open 🔂 Sa                                      | aw 🕞 Save As | 🗟 Report 占 Imp          | port 🕂 Export             | 1 About                               |     |     | BRUKER   |  |
| General System Setup Columns<br>Installed Plug-ins<br>Buker IonTrap MS |              | System Configuration    | n                         |                                       |     |     | Settings |  |
| Bruker MRMS                                                            |              |                         |                           |                                       |     |     | ocungo   |  |
| Bruker OTOF MS                                                         | Add →        |                         |                           |                                       |     |     | C        |  |
| DART IO                                                                | - Remove     | Bruker OTOF MS          | CNI 0255754 20204         |                                       |     | v _ | Setungs  |  |
| ICF System                                                             |              | compact                 | compact SN: 8255754.20294 |                                       |     |     |          |  |
| Agilent<br>CTC<br>Evosep                                               | Ť            | Save Configuration      |                           |                                       | ×   |     |          |  |
| Knauer                                                                 | Ť            | Configuration name      | ~                         | Date modified                         |     |     |          |  |
| Shimadzu                                                               |              | ENO                     |                           | 4/1/2025 9:48 AM                      |     |     |          |  |
| BS232 Contact Closure                                                  |              | Ms_eVOSEP               |                           | 4/1/2025 9:48 AM                      |     |     |          |  |
|                                                                        |              | MS_Evosep One<br>MSonly |                           | 4/1/2025 9:49 AM<br>1/25/2023 5:29 PM |     |     |          |  |
|                                                                        |              |                         |                           |                                       |     |     |          |  |
|                                                                        |              | Configuration name: En  | vosep Eno MS              | Save Can                              | cel |     |          |  |
|                                                                        |              |                         |                           |                                       |     |     |          |  |

8. Click "Set to active" to use the Evosep Eno configuration, click close and click "OK" to restart HyStar.

|   | 2.00     |
|---|----------|
|   | BRUKER   |
|   |          |
|   |          |
| 0 | Settings |
|   |          |
| 0 | Settings |
|   |          |
|   |          |
|   |          |
|   |          |
|   |          |
|   |          |
|   |          |
|   |          |
|   |          |
|   | 0        |

#### 1.5 Create Evosep Method Set

1. When HyStar has restarted create Evosep Eno separation method by clicking "Method Set", and then click the small pencil to edit the Separation method.

|                                    | Bruker Compass Hy | Star 6.3 - [Acquisitio | n]                                                                     |                                   |           |
|------------------------------------|-------------------|------------------------|------------------------------------------------------------------------|-----------------------------------|-----------|
|                                    | Navigator Option  | s View Compas          | s Help                                                                 |                                   |           |
|                                    | f Compass         | Method Set             | Sample Table                                                           | Acquisition                       |           |
|                                    | Instruments       |                        |                                                                        |                                   |           |
|                                    | HyStar (0)        | compact                | Idle                                                                   |                                   |           |
|                                    | idle              | idle                   |                                                                        |                                   |           |
|                                    |                   | Standby                | Evosep Eno                                                             |                                   |           |
|                                    | Time [min]        |                        | Idle<br>Connected<br>ENO<br>HP Pressure 0.0 bar<br>HP Flow 0.00 µL/min | Collect Support<br>Status Dashboi |           |
|                                    | ficinaling fine   | 0255754 20204          | Method                                                                 | ard late                          |           |
|                                    |                   | 8255/54.20294          | Sample                                                                 |                                   |           |
|                                    |                   |                        | 0.00/0.00                                                              |                                   |           |
|                                    |                   |                        |                                                                        |                                   |           |
| Method Set Editor. Method Set: New | v .               |                        |                                                                        |                                   | — 🗆 ×     |
| Separation Method                  |                   |                        |                                                                        |                                   |           |
| Jeparatori Metrioa                 |                   |                        |                                                                        |                                   |           |
| MS Method                          |                   |                        |                                                                        |                                   | ± × /     |
| Scheduled Precursor List (SPL)     |                   |                        |                                                                        |                                   | Ŧ         |
| Processing Method                  |                   |                        |                                                                        |                                   | ± × /     |
|                                    |                   |                        |                                                                        |                                   |           |
|                                    |                   |                        |                                                                        |                                   |           |
|                                    |                   |                        |                                                                        |                                   |           |
|                                    |                   |                        |                                                                        |                                   |           |
|                                    |                   |                        |                                                                        |                                   |           |
|                                    |                   |                        |                                                                        |                                   |           |
|                                    |                   |                        |                                                                        |                                   |           |
| Comment:                           |                   |                        |                                                                        |                                   | A.        |
|                                    |                   |                        |                                                                        |                                   | v         |
|                                    | New Dpen          | Save Save              | As 🖹 Report                                                            |                                   | OK Cancel |

2. Click "Edit Method" and choose one of the predefined Evosep methods, e.g. "100 samples per day". Please note the Runtime for the chosen method name in the ICF System Method dialog.

| eparation Method Name: Hardware Modules  Total Runtime 500 min Edit acquisition time Acquisition Time Start time 0.00 min Acquisition time 500 min Stop time 500 min OK Cancel                                                                                                    | eparation Method       |            |                                                                            | 2           |
|----------------------------------------------------------------------------------------------------|------------------------|------------|----------------------------------------------------------------------------|-------------|
| Total Runtime       5.00 min         □ Edit acquisition time       ICF System         Acquisition Time       0.00 min         Start time       0.00 min         Acquisition time       5.00 min         Start time       5.00 min         Stop time       5.00 min                                                                                                    | eparation Method Name: |            |                                                                            |             |
| Total Runtime       5.00 min       ICF System       ICF System       ICF System         Edit acquisition time       Acquisition Time       ICF System       ICF System       ICF System         Start time       0.00 min       Acquisition time       5.00 min       ICF System       ICF System         Start time       0.00 min       Start time       5.00 min       ICF System       ICF System         Start time       0.00 min       Start time       5.00 min       ICF System       ICF System         OK       Cancel       ICF System       ICF System       ICF System       ICF System |                        |            | Hardware Modules                                                           |             |
| Edit acquisition time         Acquisition Time         Start time       0.00 min         Acquisition time       5.00 min         Stop time       5.00 min         OK       Cancel                                                                                                    | Total Runtime          | 5.00 min   | ICF System                                                                 | Edit Method |
| Acquiation Time<br>Stat time 0.00 min<br>Acquiation time 5.00 min<br>stop time 5.00 min<br>OK Cancel                                                                                                    | Edit acquisition time  |            |                                                                            |             |
| Start time 0.00 min<br>Acquisition time 5.00 min<br>Stop time 5.00 min<br>OK Cancel                                                                                                    | Acquisition Time       |            |                                                                            |             |
| Acquisition time 5.00 min<br>range 5.00 min<br>Stop time 0K Cancel                                                                                                    | Start time             | 0.00 min   |                                                                            |             |
| Stop time 5.00 min OK Cancel                                                                                                    | Acquisition time       | 5.00 min   |                                                                            |             |
| OK Cancel                                                                                                    | Stop time              | 5.00 min   |                                                                            |             |
| OK Cancel                                                                                                    |                        |            |                                                                            |             |
|                                                                                                    |                        |            | OK                                                                         | Cancel      |
|                                                                                                    |                        |            |                                                                            |             |
|                                                                                                    |                        | icr system | an metrod blaidg                                                           |             |
| CF System Method Dialog                                                                                                    |                        | ICF Method | Auxiliary Traces                                                           |             |
| ICF Method Auxiliary Traces                                                                                                    |                        | Evosep Eng | o (SAMPLER0)                                                               |             |
| ICF Method Auxiliary Traces<br>Evosep Eno (SAMPLERO)                                                                                                    |                        |            |                                                                            |             |
| ICF Method Auxiliary Traces<br>Evosep Eno (SAMPLERO)<br>Name 100 SPD ~                                                                                                    |                        | Name       | 100 SPD ~                                                                  |             |
| ICF Method Auxiliary Traces<br>Evosep Eno (SAMPLERO)<br>Name 100 SPD ~<br>Description 12.7 min acquisition time. Compatible columns: EV1109 at 40°C                                                                                                    |                        | Name       | 100 SPD ~<br>12.7 min acquisition time. Compatible columns: EV1109 at 40°C |             |

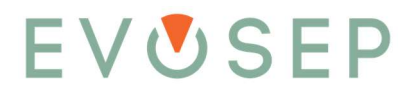

3. Now check/set the Total Runtime for the chosen method using below table and/or Runtime from above dialog. Below example is given for the 100 samples per day method.

| Throughput  | Cycle   | Gradient | Flow rate | Temperature | Column             |
|-------------|---------|----------|-----------|-------------|--------------------|
|             | time    | length   |           |             |                    |
| Samples/day | Minutes | Minutes  | µl/min    | °C          | Evosep Part Number |
| 500         | 2.9     | 2.3      | 4.0       | 40          | EV1182             |
| 300         | 4.8     | 4.0      | 4.0       | 40          | EV1182             |
| 200         | 7.2     | 6.4      | 2.0       | 40          | EV1182             |
| 100         | 14.4    | 12.7     | 1.5       | 40          | EV1109             |
| 60          | 24.0    | 22.1     | 1.0       | 40          | EV1109             |
| 30          | 48.0    | 45.4     | 0.5       | 40          | EV1137             |

| Separation Method     |           |                  |   | ×           |
|-----------------------|-----------|------------------|---|-------------|
| Separation Method Nam | ie:       |                  |   | 8           |
|                       |           | Hardware Modules |   |             |
| Total Runtime         | 12.70 min | ICF System       | 0 | Edit Method |
| Edit acquisition tir  | me        |                  |   |             |
| Acquisition Time      |           |                  |   |             |
| Start time            | 0.00 min  |                  |   |             |
| Acquisition time      | 5.00 min  |                  |   |             |
| Stop time             | 5.00 min  |                  |   |             |
|                       |           |                  |   |             |
|                       |           | Unsaved changes  |   | Cancel      |

4. Give the Separation Method the same name as chosen in the ICF System Method Dialog, e.g. "100 samples per day" and click "OK".

| Separation Method       |                 |                  | ×            |
|-------------------------|-----------------|------------------|--------------|
| Separation Method Name: | 100 samples der | day              |              |
|                         |                 | Hardware Modules |              |
| Total Runtime           | 12.70 min       | ICF System       | Sedit Method |
| Edit acquisition time   |                 |                  |              |
| Acquisition Time        |                 |                  |              |
| Start time              | 0.00 min        |                  |              |
| Acquisition time        | 12.70 min       |                  |              |
| Stop time               | 12.70 min       |                  |              |
|                         |                 |                  |              |
|                         |                 | Unsaved changes  | OK Cancel    |

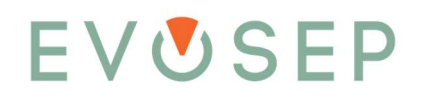

5. In the Method Set Editor window click Save as.

| Method Set Editor. Method Set: New |                     |      |            |        |  |    |                     | ×    |
|------------------------------------|---------------------|------|------------|--------|--|----|---------------------|------|
| Separation Method                  | 100 samples der day |      |            |        |  |    | Ł                   | l    |
| MS Method                          |                     |      |            |        |  |    | $\mathbf{T} \times$ | 1    |
| Scheduled Precursor List (SPL)     |                     |      |            |        |  |    | $\mathbf{F} \times$ |      |
| Processing Method                  |                     |      |            |        |  |    | Ŧ×                  | 1    |
|                                    |                     |      |            |        |  |    |                     |      |
|                                    |                     |      |            |        |  |    |                     |      |
|                                    |                     |      |            |        |  |    |                     |      |
|                                    |                     |      |            |        |  |    |                     |      |
|                                    |                     |      |            |        |  |    |                     |      |
| Comment:                           |                     |      |            |        |  |    |                     |      |
|                                    |                     |      |            |        |  |    |                     | Ç    |
|                                    | New Dopen           | Save | Pr Save As | Report |  | OK | Can                 | icel |

6. Click "New Folder" and create a subfolder called "Evosep" in the "Methods" folder.

| Save Method Set                     |                                   |   |
|-------------------------------------|-----------------------------------|---|
| $\leftarrow \rightarrow - \uparrow$ | □ > This PC > Data (D:) > Methods | 3 |
| Organize 💌                          | New folder                        |   |
| 📌 Quick acce                        | Name                              |   |

7. In the Evosep folder save the Method Set as "Evosep 100 samples per day" for the 100 samples per day separation method, "Evosep 60 samples per day" for the 60 samples per day separation method etc.

| Save Method Set                                                                                                    |               |                        |                      |     |                   |        | × |
|----------------------------------------------------------------------------------------------------|---------------|------------------------|----------------------|-----|-------------------|--------|---|
| ← → × ↑ 🛄 > This PC > Data (D:) > Methods >                                                                                                    | Evosep Eno    |                        |                      | v Ö | Search Evosep Eno |        | P |
| Organize  Vew folder                                                                                                    |               |                        |                      |     |                   | 833 -  | 0 |
| Quick access Publick access Publick | Date modified | Type<br>No items match | Size<br>your search. |     |                   |        |   |
| Method name: Evosep 100 samples per day                                                                                                    |               |                        |                      |     |                   |        | ~ |
| Save as type:                                                                                                    |               |                        |                      |     |                   |        | × |
| Comment:                                                                                                    |               |                        |                      |     | Sug               | Cancel |   |
| ∧ Hide Folders                                                                                                    |               |                        |                      |     | Jave              | Cancer |   |

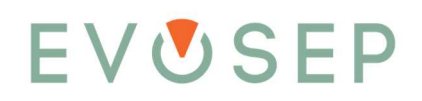

8. When Method set has been saved click new in the method set editor window.

| Method Set Editor. Method Set: New | v                                | – 🗆 X     |
|------------------------------------|----------------------------------|-----------|
| Separation Method                  |                                  | 8 ± 🖍     |
| MS Method                          |                                  | ₹ × 🔪     |
| Scheduled Precursor List (SPL)     |                                  | <u></u>   |
| Processing Method                  |                                  | ₹ × <     |
|                                    |                                  |           |
|                                    |                                  |           |
|                                    |                                  |           |
|                                    |                                  |           |
|                                    |                                  |           |
|                                    |                                  |           |
| Comment:                           |                                  | \$        |
|                                    | New Dopen Save Ry Save As Report | OK Cancel |

- 9. Go back to the start of the "Create Evosep Method Set" section 7 in this guide and create separation methods and Method Sets for the remaining methods:
  - a. 30 samples per day
    - Total Runtime = 45.40 min
    - Separation method name = 30 samples per day
    - Method Set = Evosep 30 samples per day
  - b. 60 samples per day
    - Total Runtime = 22.10 min
    - Separation method name = 60 samples per day
    - Method Set = Evosep 60 samples per day
  - c. 100 samples per day
    - Total Runtime = 12.70 min
    - Separation method name = 100 samples per day
    - Method Set = Evosep 100 samples per day
  - d. 200 samples per day
    - Total Runtime = 6.40 min
    - Separation method name = 200 samples per day
    - Method Set = Evosep 200 samples per day
  - e. 300 samples per day
    - Total Runtime = 3.95 min
    - Separation method name = 300 samples per day
    - Method Set = Evosep 300 samples per day
  - f. 500 samples per day
    - i. Total Runtime = 2.30 min
    - ii. Separation method name = 500 samples per day
    - iii. Method Set = Evosep 500 samples per day
  - g. System and column wash
    - Total Runtime = "1.00" min\*
    - Separation method name = System and column wash
    - Method Set = Evosep system and column wash.

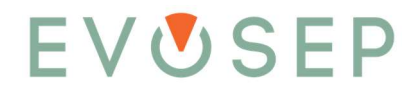

\*Please note that the duration of the System and column wash method is column dependent (approximately 5 min) but that there is no need for collecting data during the wash, hence the method is set to Runtime = 1.00 min.

Evosep Specialized Methods can be created in the same way. See the Evosep Eno Advanced User Guide for specialized method details.

#### 1.6 Create Evosep Eno Tray Type and Sample Table

1. Create the Evosep Eno tray type by clicking "Sample Table"

| Bruker Compass Hy<br>Navigator Options | Star 6.3 - [Acquisitio<br>View Compa | n]<br>ss Help |             |                       |   |                   |
|----------------------------------------|--------------------------------------|---------------|-------------|-----------------------|---|-------------------|
| n Compass                              | Method Set                           | Sample Ta     | ble 🐼       | Acquisition           | 0 | Quick Data Viewer |
| nstruments                             |                                      |               |             |                       |   |                   |
| HyStar (0)                             | compact                              |               | Idle        |                       |   |                   |
| idle                                   | idle                                 |               |             |                       |   |                   |
|                                        | Standby                              | Evosep End    | l Ida       |                       |   |                   |
| Time (min)                             |                                      | E N           | rected      | Collect S<br>Status E |   |                   |
|                                        |                                      | HP Pressure   | 0.0 bar     | ash                   |   |                   |
| Remaining Time                         |                                      | HP Flow       | 0.00 µL/min | bo of                 |   |                   |
|                                        |                                      | Method        |             | nd no                 |   |                   |
|                                        | 8255754.20294                        | Sample        |             |                       |   |                   |
|                                        |                                      | 0.00 / 0.00   |             |                       |   |                   |

2. Configure the sample tray and choose "Evosep" as tray type

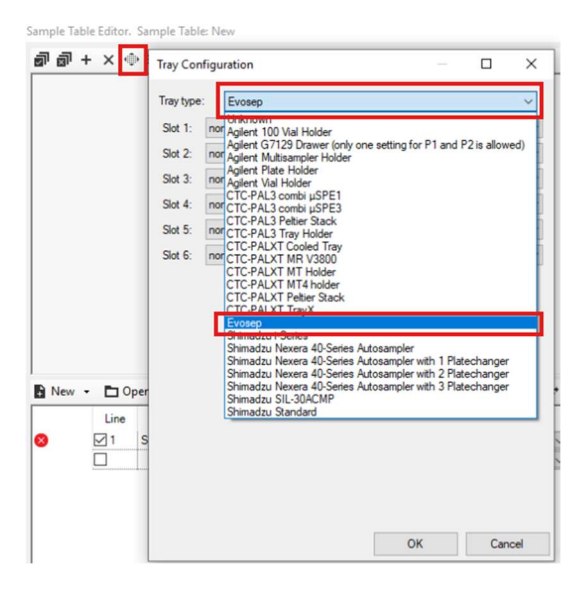

3. Choose the 96Evotip format for Slot 1-6

| Tray Con  | figuration |  |  |    |   | ×      |
|-----------|------------|--|--|----|---|--------|
| Tray type | Evosep     |  |  |    |   | $\sim$ |
| Slot 1:   | 96Evotip   |  |  |    |   | ~      |
| Slot 2:   | 96Evotip   |  |  |    |   | ~      |
| Slot 3:   | none       |  |  |    |   | ~      |
| Slot 4:   | none       |  |  |    | ~ |        |
| Slot 5:   | none       |  |  |    |   | $\sim$ |
| Slot 6:   | none       |  |  |    |   | ~      |
|           |            |  |  |    |   |        |
|           |            |  |  |    |   |        |
|           |            |  |  |    |   |        |
|           |            |  |  |    |   |        |
|           |            |  |  |    |   |        |
|           |            |  |  |    |   |        |
|           |            |  |  |    |   |        |
|           |            |  |  |    |   |        |
|           |            |  |  |    |   |        |
|           |            |  |  |    |   |        |
|           |            |  |  | OK | С | ancel  |

- 4. In the sample table line 1 set following:
  - a. Vial: S1-A1
  - b. Sample ID: test
  - c. Method Set: Click the small arrow and uncheck the "Use Method Set"
  - d. Separation Method: choose Evosep 100 samples per day.

Note: If the column "Separation Method" and "Injection Method" is not present in the table and cannot be found in the list of names shown by right clicking the table column names. Then choose "reset" in the list column names.

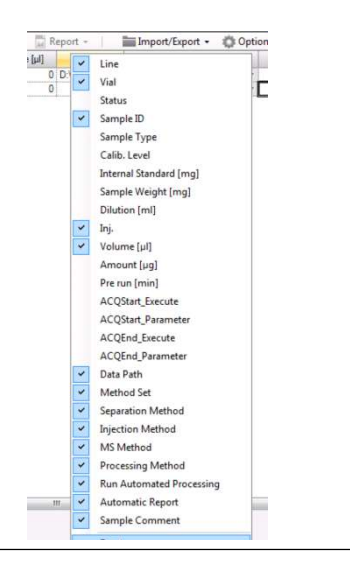

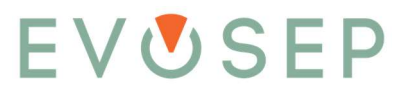

| ÷ I | Vew | • |      | pen   | $\times$ | Delete | Save      | P Save As   |          | ŝ  | Report -       | ¢ | mport/Export •    | ٥ | Options -        |  |  |
|-----|-----|---|------|-------|----------|--------|-----------|-------------|----------|----|----------------|---|-------------------|---|------------------|--|--|
|     |     |   | Line | Vial  |          | Status | Sample ID | Volume [µl] | Data Pa  | th | Method Set     |   | Separation Method |   | Injection Method |  |  |
| 8   | •   | * | ⊻1   | S1-A1 | ~        |        |           |             | D:\Data\ | ~  | ENO_200SPD.m   | ~ | ENO_200SPD        | ~ | Standard         |  |  |
|     |     |   | Ū.   |       | ~        |        |           |             |          | ~  | Open           |   |                   |   |                  |  |  |
|     |     |   |      |       |          |        |           |             |          | Ι  | Jse Method Set |   |                   |   |                  |  |  |
|     |     |   |      |       |          |        |           |             |          | -  | ENIO 200SPD m  |   |                   |   |                  |  |  |

- 5. Now click Save As... and set name as "Evosep Eno Sample table" and then click ok to save the sample table.
- 6. Click close to close the Sample table editor window.